# 北斗天机卫星通信终端使用说明

# 天绘北斗(深圳)科技有限公司

| 1 | 引言    |              | 1  |
|---|-------|--------------|----|
| 2 | 软件概   | 私述           | 1  |
|   | 2.1   | 概述           | 1  |
|   | 2.2   | 适用区域         | 1  |
|   | 2.3   | 使用范围         | 2  |
| 3 | 北斗天   | 我们简介         | 2  |
|   | 3.1   | APP 下载       | 4  |
|   | 3.2   | 初次使用介绍       | 4  |
|   | 3.3   | 北斗天机与 APP 连接 | 6  |
| 4 | 通信    |              | 7  |
|   | 4.1   | 图标介绍         | 7  |
|   | 4.2   | 通信           | 7  |
|   | 4.3   | 联系人          | 8  |
|   | 4.4   | 群组           | 9  |
|   | 4.5   | 群组调位1        | 0  |
|   | 4.6   | 朋友圈1         | .1 |
| 5 | 位置    | 1            | 1  |
|   | 5.1   | RDSS 定位1     | 1  |
|   | 5.2   | RNSS 定位 1    | 2  |
|   | 5.3   | 地图显示1        | 2  |
| 6 | SOS 紧 | 急求援1         | 4  |
|   | 6.1   | 北斗微言 SOS 键1  | 4  |
|   | 6.2   | 北斗天机 SOS 键1  | 5  |
| 7 | 设置    |              | 6  |
| 8 | 状态    |              | 7  |

# 目录

1 引言

编写本《使用说明》的目的是充分叙述本软件所能实现的功能及 其运行环境,以便使用者了解本软件的使用范围和使用方法。

2 软件概述

2.1 概述

北斗微言是天绘北斗(深圳)科技有限公司结合北斗天机推出的移动终端 APP, APP 除提供传统的北斗、通信功能外,还将北斗 RDSS 与 互联网结合,提供灵活的北斗与普通手机之间通信,首创北斗 RDSS 朋 友圈和群组功能,为北斗 RDSS 打开广阔的空间。

2.2 适用区域

北斗卫星覆盖区域东经约 70°~140°,北纬 5°~55°;已经对东 南亚实现全覆盖。

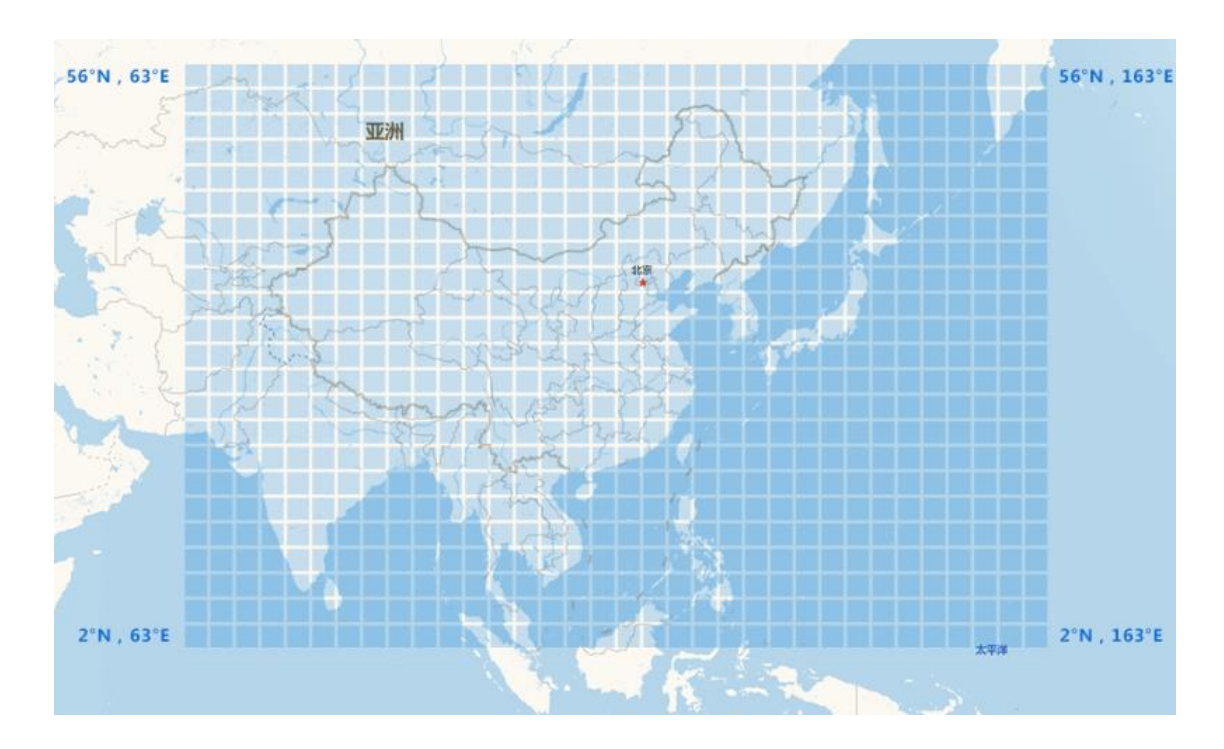

# 图 1 北斗覆盖范围

- 2.3 使用范围
  - 适用领域:交通运输、海洋渔业、水文监测、气象预报、大地 测量、救灾减灾、反恐维稳等。
  - 适用人群: 驴友、自驾游、探险者、骑游、救援队、手机信号 较差地区工作的人群等。
- 3 北斗天机简介

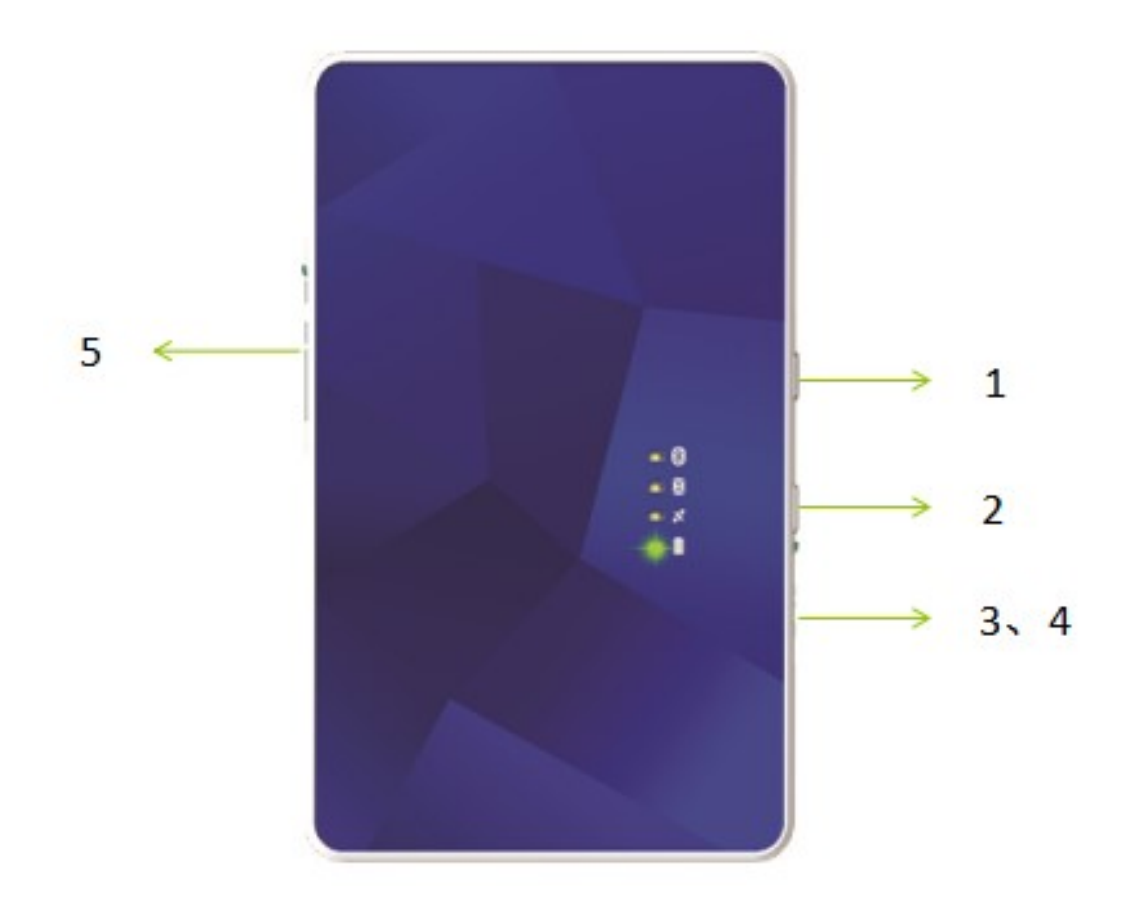

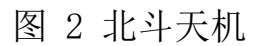

- 1. 开、关机键:长按2秒开机(关机同样)。
- 2. SOS 键:用于紧急情况下对外呼叫求援(连续按三次激发 SOS 键)。
- 3. 复位键:遇死机或正常运行中出现异常不能关机时,请使用复位键。
- USB 接口:充电(任何给安卓手机充电的电源都可以适用)以及"复 位键"按钮处。
- 5. SIM卡槽:只限安装【北斗SIM卡】。
- 6. 北斗天机信号灯显示图。

| 北斗天机指示灯显示图 |      |      |         |     |  |  |  |  |  |  |  |  |
|------------|------|------|---------|-----|--|--|--|--|--|--|--|--|
| 灯状态        | 电源灯  | 信号灯  | 通讯灯     | 蓝牙灯 |  |  |  |  |  |  |  |  |
| 蓝色         | 电量充足 | 通讯良好 |         |     |  |  |  |  |  |  |  |  |
| 绿色         | 电量正常 | 正常通讯 | 发送消息时双闪 | 常亮  |  |  |  |  |  |  |  |  |
| 红色         | 电量不足 | 无法通讯 |         |     |  |  |  |  |  |  |  |  |

图 3 北斗天机信号灯

# 3.1 APP 下载

1. Android 系统手机: 在网页百度手机助手或百度手机助手 APP 内下载。

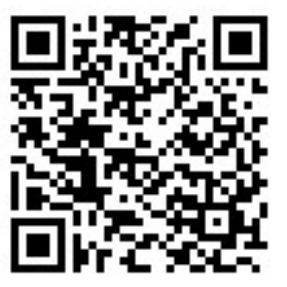

2. iOS 系统手机:在 App Store 中下载。

3.2 初次使用介绍

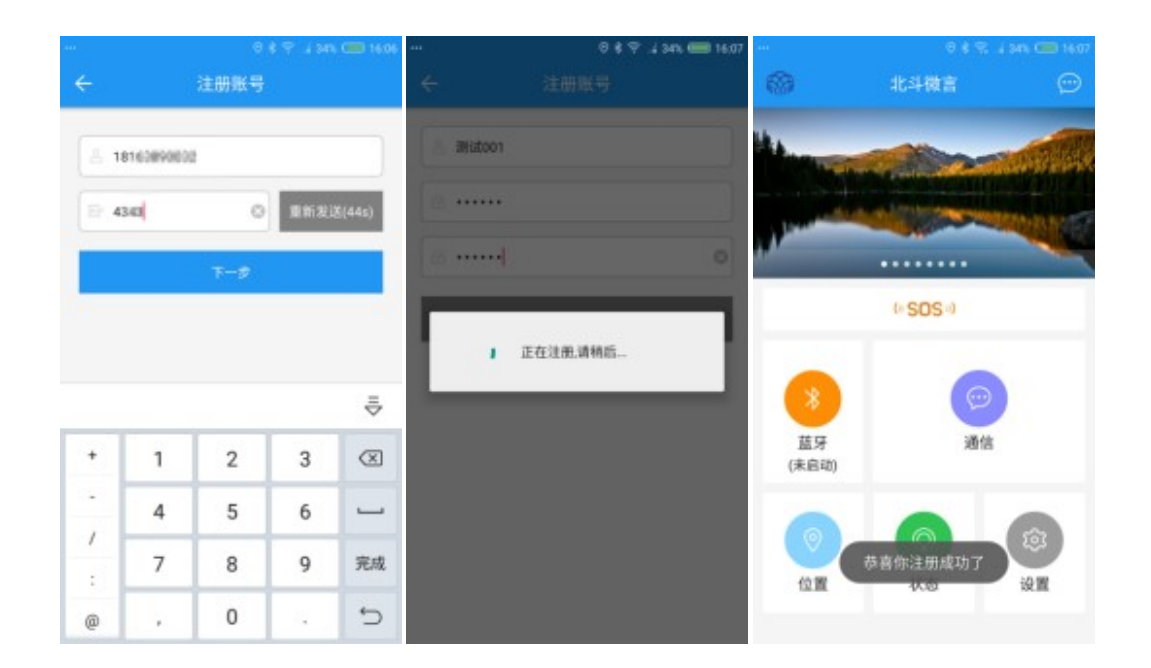

### 图 4 用户注册

- 初次使用"北斗微言"需要进入"设置"进行注册账号(在网络下注册)。
  - 1) 输入手机号获取验证码。
  - 2) 填写用户名、密码。
  - 3) 注册:成功后显示"恭喜您注册成功"。
- 2. 添加联系人进行通信。
  - 1) 通信→在联系人界面搜索已注册"北斗微言用户的手机号"并 完成添加好友操作。
  - 2) 从联系人中选择好友,编辑内容发送,即可实现"网络通信"。
  - 网络连接下可以进行添加联系人、创建群组、发表朋友圈等操作。

3.3 北斗天机与 APP 连接

- 安装北斗 SIM 卡:正面朝上,芯片朝下,缺口朝里面,平行插入、 借用工具(牙签等将卡推入卡槽,卡插到位后会有响声,表示已装 好。
- 2. 开启"北斗天机"设备并放置在空旷地区,准备进行蓝牙连接。

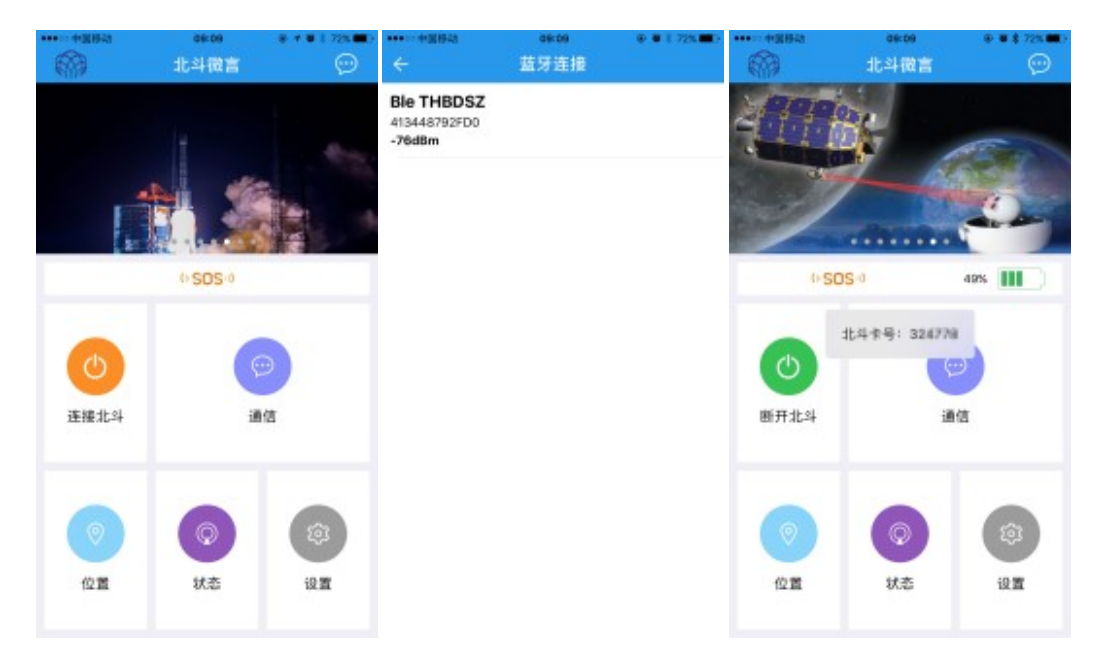

## 图 5 APP 连接北斗天机

- 启动"北斗微言"点击"蓝牙"并开启手机蓝牙(系统自动搜索北 斗天机蓝牙号: Ble THBDSZ)选择是否设置为默认连接。
- 4. 连接 OK 后下方弹出北斗卡号\*\*\*\*,"蓝牙"显示"已连接"。

# 4 通信

4.1 图标介绍

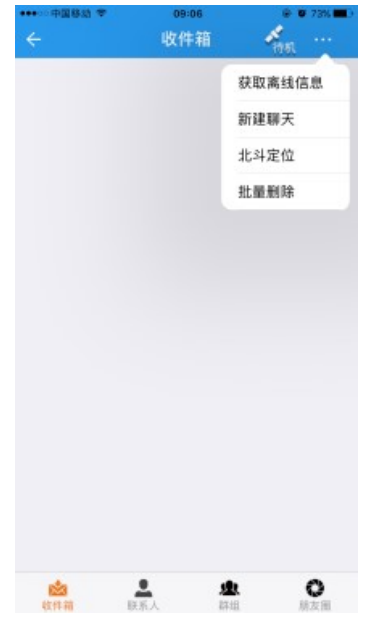

### 图 6 图标介绍

1) 获取离线信息:获取北斗离线时未接收到的消息。

2) 新建信息栏:只限输入北斗号进行通讯。

3) 北斗定位: 点击后获取当前位置的"经纬度"位置信息。

4) 批量删除:批量删除消息栏。

4.2通信

通信要求:双方必须先添加"好友"才能相互进行通讯; 1. 北斗发送消息。

| **** <b>*</b> 3843  | 15:47      | @ # \$ 66% # >. |     | 中國移动 |       |      | 15:51  |      |     |             | 64% C      |     | 中国移动 | 1      |       | 15:52   |      | 9   |            | 64% B >           |
|---------------------|------------|-----------------|-----|------|-------|------|--------|------|-----|-------------|------------|-----|------|--------|-------|---------|------|-----|------------|-------------------|
| ÷                   | 联系人        | ۹               |     | 字四(1 | 13923 | 8795 | 630    |      |     |             |            | ÷   | 字四   | (1392) | 38796 | 9630    |      |     |            |                   |
| 1. 新期友              |            |                 |     |      |       |      | 59     |      |     | 利路在(<br>134 | 司方?        |     |      |        |       | 56      |      | 201 | 利益在1<br>し斗 | 司方?               |
| <b>学四</b><br>13923# | INVER-     |                 |     |      |       |      | -24 15 | 5174 |     |             |            |     |      |        |       | 24 16:5 | 4.54 |     |            |                   |
|                     |            |                 |     |      |       |      |        |      |     |             |            |     |      |        |       |         |      |     |            |                   |
|                     |            |                 |     |      |       |      |        |      |     |             |            |     |      |        |       |         |      |     |            |                   |
|                     |            |                 |     |      |       |      |        |      |     |             |            |     |      |        |       |         |      |     |            |                   |
|                     |            |                 |     | 1.2  | 斗发送   |      |        | 1    | 2 R | az is       |            |     | 1    | 北斗波江   | ž     |         | ł    | 2 R | axis.      |                   |
|                     |            |                 |     |      |       |      |        |      |     |             | 发送<br>4/03 |     |      |        |       |         |      |     |            | <b>发送</b><br>4/63 |
|                     |            |                 |     |      |       |      |        |      |     |             |            |     |      |        |       |         |      |     |            |                   |
|                     |            |                 | q   | w    | e r   | 1    | t j    | y 1  | u   | ic          | p          | q   | w    | e      | r     | t j     | / 1  | 1   | ic         | p                 |
|                     |            |                 | а   | a s  | d     | f    | g      | h    | j   | k           | 1          |     | a s  | d      | f     | g       | h    | ĵ.  | k          | 1                 |
|                     |            |                 | ŵ   | z    | x     | с    | v      | b    | n   | m           | 0          | ŵ   | z    | x      | с     | v       | b    | n   | m          | ()                |
| 幽                   | <u>.</u> . | 0               | 123 |      | 4     |      | sp     | ace  |     | re          | turn       | 123 |      | 4      |       | sp      | ace  |     | re         | turn              |

#### 图 7 添加联系

- 1) 在联系人中选择联系人。
- 2) 编辑短消息内容。
- 3) 选择方式为"北斗发送"。

(网络在线采用:数据发送,连接北斗天机采用:北斗发送)。4) 点击发送按钮;直到短消息下方显示绿色√时,消息发送成功。

#### 4.3 联系人

添加联系人

- 1. 在联系人界面点击"搜索"图标,输入"手机号"进行搜索。
- 2. 搜索到联系人资料,"添加"对方(等待对方同意)。
- 3. 对方在"新朋友界面"中同意后,添加好友操作完成。

#### 第8页共19页

4.4 群组

- 4.4.1 建立群组
  - 1. 点击右上角"+"图标,创建群组。
  - 2. 输入群名,同时也可以邀请多个"联系人"进入群组。
  - 点击"提交",创建成功,收件箱收到群组消息,进入群内显示: xxx 加入群组。
- 4.4.2 群组通信

| ***···中国标动      | 10:28 | @ # \$ 435. <b>#</b> > |                | 展标动                        |                   |                | 10:26       |         |       |    | 42%                |               | 開き                 |            |              | 10:26    |         |           |            | 42%               |
|-----------------|-------|------------------------|----------------|----------------------------|-------------------|----------------|-------------|---------|-------|----|--------------------|---------------|--------------------|------------|--------------|----------|---------|-----------|------------|-------------------|
|                 | 收件箱   | 1 Mar 199              | ←              | 群眼头                        | (151)             | 2)             |             |         |       |    |                    | <b>+</b>      | 群剧                 | 天(15       | 12)          |          |         |           |            |                   |
| 日 群聊天<br>李四:我在家 |       | 2017-06-25 10:21:54    | 用户<br>用户<br>一数 | 季四九<br>王五九<br>张三九<br>昭->数步 | 0入了<br>0入了<br>0入了 | 牌組<br>群雄<br>群组 | 00<br>1  1- |         |       |    |                    | 王五<br>我在<br>数 | ī:<br>E新編<br>1据->: | <b>8</b> 4 | 2017-        | 05-96 1  | 0.00.30 |           |            |                   |
|                 |       |                        | 王五<br>現在<br>一数 | :<br>新疆<br>服->北:           | 4                 | 10-<br>2017-   |             | 0.19:04 |       |    |                    | 李四<br>我在<br>数 | 9:<br>E家<br>1提->:  | k4         | 2217-<br>4(b | dt-25 Y  | 010.04  |           |            |                   |
|                 |       |                        | 李四<br>我在       | :<br>東<br>編->北:            | 4                 | 11-            |             |         |       |    |                    |               |                    |            |              | 95-25 7  | 0.2164  |           | 教在2<br>一北3 | 588.              |
|                 |       |                        |                | 2.4                        | 1.181.18          | 2017-          |             | 0.2154  | -<br> |    |                    |               |                    | 4 A 20     | 010-95       | -21 10 2 | 5:29    | *<br>21.0 |            | -                 |
|                 |       |                        | 我在西            | SAR.                       |                   |                |             |         |       |    | <u>親戚</u><br>10(50 | í -           |                    | 10-4 X     |              |          |         |           |            | <b>双派</b><br>0(50 |
|                 |       |                        |                | 我                          | 你                 | 在              | 这           | 不       | _     | 有  | ^                  | 我             | 你                  | 在          | 这            | 不        | _       | 有         | 是          | ^                 |
|                 |       |                        | q              | w                          |                   | r              | t           | y I     |       | ic | p                  | q             | w                  | e          | r            | t y      | / L     |           | ic         | р                 |
|                 |       |                        | а              | s                          | d                 | f              | g           | h       | Ĵ,    | k  | 1                  | а             | s                  | d          | f            | g        | h       | Ĵ,        | k          | 1                 |
|                 |       |                        | $\diamond$     | z                          | x                 | с              | v           | b       | n     | m  | 8                  | ŵ             | z                  | ×          | c            | v        | b       | n         | m          | 8                 |
| <u>en 1</u>     |       | <b>b</b> O             | 123            | ۲                          | 4                 |                | ŝ           | 相       |       | 2  | <b>条</b> 行         | 123           |                    | 4          | Γ            | 空        | 梧       |           | *          | R45               |

#### 图 8 群组通信

- 1. 编辑短消息内容。
- 2. 选择方式为"北斗发送"或者数据发送。

3. (网络在线采用:数据发送,连接北斗天机采用:北斗发送)
4. 点击发送按钮;直到短消息下方显示绿色√时,消息发送成功。

4.5 群组调位

| ************* | 30:56            | @ # \$ 42% # > | ****** | 84943              | 10:27  |    | \$ 42% <b>#</b> > | ************************************** | 10:27                        | 0 0 \$ 42% C    |
|---------------|------------------|----------------|--------|--------------------|--------|----|-------------------|----------------------------------------|------------------------------|-----------------|
|               | 群组信息             |                | ÷      |                    | 群成员    |    |                   | ← 群眼天(151                              | 2)                           | 8 <b>9</b> 8    |
|               | 100m             | and for        |        | 敬三<br>15118/144729 |        |    |                   |                                        | 28<br>                       | 请求:目标-本群组<br>34 |
|               | EX P             |                |        | 李四                 |        | 5  | 地统制位              |                                        | 017-05-25 10:27:38           | 4               |
|               |                  |                | -      | 13923679553        |        |    |                   | (例位時应(王五):<br>经度:114.04863             | 纬度: 22.562301<br>5 高度: 21.41 | atte            |
| 科技、           | 安全与 <sup>4</sup> | 你同行            | 383    |                    | ✔允许调位  | 调位 | 制除                | 复制文本 報3                                | 124.8 808.84                 | 和田里示            |
|               |                  | 1100           |        |                    |        |    |                   | 通位納法(李四):<br>经度:114.04回2<br>           | 纬度: 22.562252<br>5 高度: 30.10 | 900             |
| 群名称: 群聊天      | ŧ                |                |        |                    |        |    |                   |                                        | 2017-06-25 10-2714           |                 |
| 群号: 1512      |                  |                |        | 2                  | 发起调位请求 |    |                   |                                        |                              |                 |
| 群主:张三         |                  |                |        |                    |        |    |                   |                                        |                              |                 |
| 群成员:3         |                  | э.             |        |                    |        |    |                   |                                        |                              |                 |
| 邀请新成员         |                  | >              |        |                    |        |    |                   |                                        |                              |                 |
| 群介绍<br>介绍内容…  |                  |                |        |                    |        |    |                   | _                                      |                              |                 |
|               |                  |                |        |                    |        |    |                   | ✓ 北4米3                                 | × .                          | iel maneis      |
|               |                  |                |        |                    |        |    |                   |                                        |                              | 20150           |

#### 图 9 群组调位

群内除了聊天,还提供了群组调位功能,每个用户可以使用群调位功能查看群内成员位置,也可自身通过定位获取位置分享到群组内。

1. 进入"群设置",选择"群成员栏";

2. 滑动群"群成员",显示出"调位"功能,调取个人位置;

- 3. 点击右上角"调位"按钮,"调取本组群"成员位置信息;
- 4. 群内成员收到调位命,定位成功后对方位置自动返回到群内;

#### 调位许可设置

- 1) (框内打√)默认允许(默认允许)。
- 2) (框内无√)为"不允许调位"。

# 4.6 朋友圈

- 1. 发布朋友圈消息,好友之间互相分享心情。
- 2. 自身通过定位获取位置信息分享到朋友圈。

# 5 位置

5.1 RDSS 定位

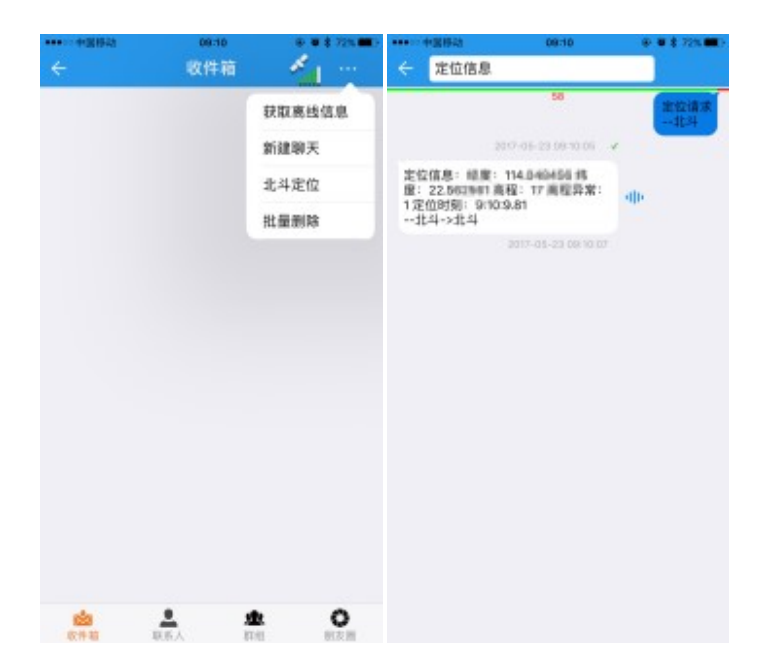

#### 图 10 北斗定位

1. 在"收件箱"中打开右上角"菜单栏"。

### 第 11 页 共 19 页

点击"北斗定位",系统跳转至"定位信息栏"并收到定位信息。
点击"经纬度"信息,可以把当前位置分享至"好友"、"群组"、"朋友圈",也可以进入地图查看当前位置。。

5.2 RNSS 定位

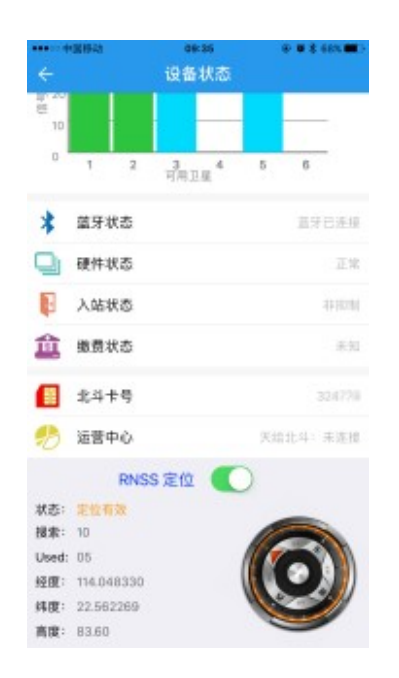

图 11 RNSS 定位

1. 在主页中进入状态栏,开启 RNSS。

- 2. 定位时:应选择空旷地带、无遮挡物的地方,才能更快定位。
- 3. 定位成功后:状态显示:1 经纬度:出现定位数据。
- 点击"经纬度"信息,可以把当前位置分享至"好友"、"群组"、"朋友圈",也可以进入地图查看当前位置。。

5.3 地图显示

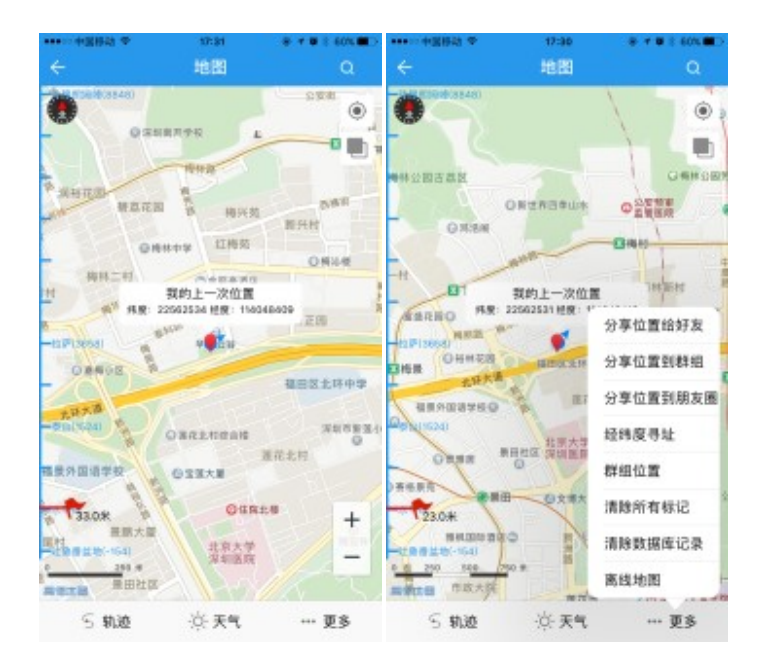

#### 图 12 地图功能

- 1. 导航:适应在线查找位置、及导航(不支持离线导航)。
- 轨迹:通过自身的定位和群组的调位,系统自动保存位置信息并在 轨迹中。
- 3. 天气:显示近几天天气状况(点击"城市名称"可切换至其他城市)。
  - ◆ 图中"我的上一次位置"隐藏着三项功能。
    - 1) 车载导航
    - 2) 步行导航
    - 3) 当前测距

# 通过 "+"、"-",进行地图放大、缩小。

4. "更多"功能键。

1. 位置分享:把当前位置分享到好友、群组或朋友圈。

2. 经纬度寻址:输入经纬度即可查询位置。

3. 群组位置:每个群组及群内成员最后所在的位置及时间显示。

1) 点击群组栏内"黄色"小图标,自动进入地图显示。

4. 清除标记:清除地图表面标记。

5. 清除数据库:清除地图中存储的所有位置信息。

6. 离线地图:下载离线地图即可实现离线查找位置功能。

北斗下进入地图时,需要提前下载所在地区的"离线地图",才能实现

# 以上功能;

6 SOS 紧急求援

6.1 北斗微言 SOS 键

紧急救援功能用来在紧急情况下发送消息给预先设置的用户列表, 该列表存储在北斗运营中心。

1. 使用 SOS 功能前、需要在"设置"中添加"紧急联系人"。

2. 用户在"北斗微言"主界面 SOS 键启动紧急救援功能。

| Γ    | 紧             | 急救援      | 1    |       |  |
|------|---------------|----------|------|-------|--|
| ~    | 附带位置          | 信息       |      | 正秋: A |  |
| sos  | 假在xxx地        | 方        |      |       |  |
| 11.2 | 22,249,999 (2 | Ø: 114.8 | 1008 |       |  |
|      | HC:R          |          | 确没   |       |  |

图 13 SOS 紧急求援

- 3. 如(图-14),内容是预先设定的内容,用户可以在此界面重新编辑 内容;
- 附带位置:勾选此项需要定位当前位置,可能需要几秒钟时间(可 选择不附带位置)。
- 5. 点击"发送"按钮,北斗天机将向您设置的紧急联系人号码中发送 消息通知。

# 6.2 北斗天机 SOS 键

在遇紧急情况时,通过北斗天机一键 SOS 求救

- 连续按 SOS 键 3 次以上,每次间隔不要超过 3 秒,每次按的过程中, 电量灯闪烁,三次后成功激发,消息灯亮一次,第一条紧急救援消 息发送成功(不带位置信息)。
- 之后自动启动 RNSS 定位,定位成功后发送第二条紧急救援消息(带位置信息)。
- 之后每按三次 SOS 键、北斗天机发送两条(带位置信息)的消息至 服务器。

### 7 设置

#### 1. 用户注册

 首次使用"北斗微言"需进入"设置"进行注册账号(网络下 注册)。

#### 2. 设定 SOS 紧急联系人

- 1) 从通信录中添加联系人:最多可添加2人。
- 紧急联系人添加后,点击"申请保存紧急联系人",系统向运营中心发送申请紧急联系人设定信息。
- 3) SOS 预设消息: 预先设定发送给紧急联系人的信息内容。
- 用户在通过: SOS 键或在"北斗微言"中启动紧急救援发送救援信息时,信息会发送到保存的紧急联系人名单中。

#### 3. 服务商

显示:服务商名称。

#### 4. 服务地址

显示:服务地址。

#### 5. 检查更新

根据系统提示更新软件版本。

- 6. 固件升级
  - 1) CPU 程序: 根据系统提示更新软件版本、可选择暂不更新。
  - 2) FPGA 程序: 根据系统提示更新软件版本、可选择暂不更新。

#### 7. 默认蓝牙连接

 开启默认连接:连接蓝牙时设置为默认连接,之后连接北斗只 需点击主界面"蓝牙"系统自动连接北斗天机。

- 2) 关闭默认连接:系统自动解除默认关系。
- 8. 通知音

根据需求选择声音提示或静音。

9. 关于我们

关于我公司介绍。

8 状态

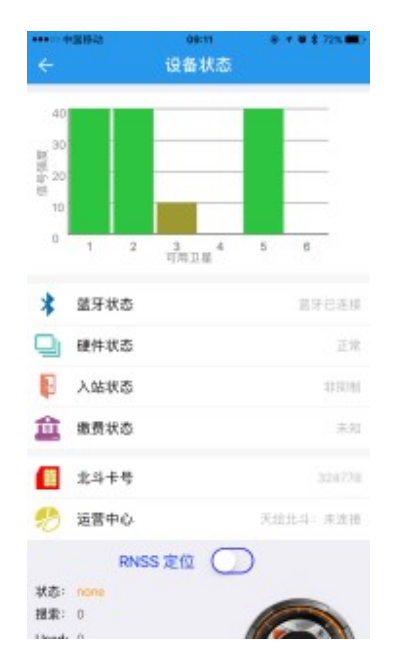

## 图 14 设备状态

- 1. 可用卫星
  - 1) 接收到的卫星波束,当前显示:三颗卫星信号(四个波束)。
  - 2) 至少需要两个卫星信号才能进行通讯。
- 2. 蓝牙状态

检测蓝牙是否已连接。

3. 硬件状态

检测硬件正常与故障信息。

4. 入站状态

- 1) 北斗卫星信号可以发射时,显示为"非抑制"状态。
- 2) 北斗卫星信号不能发送时,显示为"抑制"状态。

### 5. 缴费状态

终端状态有两种:1正常、2欠费停机。

6. 北斗卡号

显示北斗天机 SIM 卡号。

- 7. 运营中心
  - 1) 检测是否与服务器处于连接状态
    - a. 网络状态显示:已连接。
    - b. 北斗状态显示:未连接(因为需要网络来连接服务器,北斗不需要连接)。

# 8. RNSS 定位开关

- 1) 启动定位后该项会显示出搜索卫星数量。
- 2) 定位成功后:状态显示:1 经纬度:出现定位数据。

附页:产品规格参数信息。

| 手机操作系统 | Android 4.3以上, iOS8.0以上。                              |
|--------|-------------------------------------------------------|
| 蓝牙参数   | 4.0以上<br>辐射 10米以内                                     |
| 按键     | 开关机键、SOS 键、RESET 键                                    |
| 机身颜色   | 黑色、白色                                                 |
| 重量     | 148g                                                  |
| 尺寸     | 132*80*12mm                                           |
| 电池容量   | 2050mAh                                               |
| 待机时间   | 最长待机 140 小时,最长连续通信 10 小时                              |
| 技术规范   | 北斗卫星总站认证                                              |
|        | 业务能力:北斗短报文,最大 64 个字节;<br>通信方式:北斗<->北斗、北斗<->手机、手机<->北斗 |
| 北斗技术指标 | 频率:Tx-1615.68MHz±4.08 MHz,Rx-2491.75±4.08<br>MHz      |
|        | 发射功率:5W                                               |
|        | 工作模式: 普通模式和连续工作模式                                     |
|        | 支持紧急救援,可选择附带地理位置信息                                    |
|        | 三防: IP65 级防水防尘                                        |
| 其他参数   | 工作温度: —20℃至 50℃                                       |
|        | 储存温度: -30℃至+70℃                                       |
| 保修信息   | 保修政策、全国联保,享受三包服务。保质一年                                 |
| 工作时间   | 周一至周五 9:00—17:00 咨询热线: 0755-66869234                  |
| 地址     | 深圳市福田区梅林梅秀路 1-1 号华强云产业园 1 栋 4 楼                       |